# **tET/tPET SERIES QUICK START GUIDE**

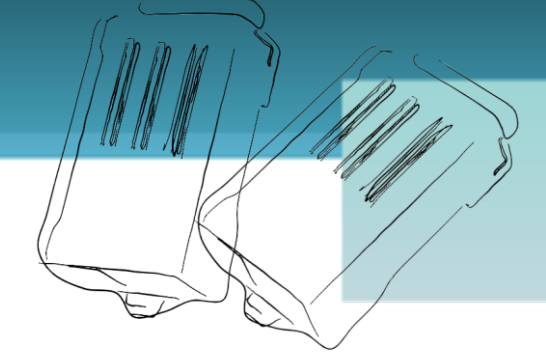

## For tET/tPET-P2POR2 tET/tPET-PD2POR2

English/ Mar 2013/ Version 1.1

# What's in the shipping package?

The package includes the following items:

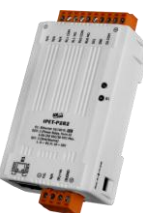

tET/tPET-P2POR2

tET/tPET-PD2POR2

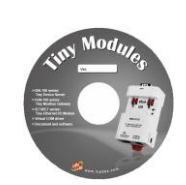

Software CD

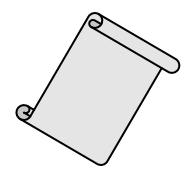

**Quick Start** (This Document)

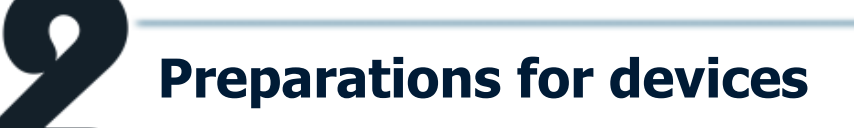

- 1. Power Supply:+12 ~ +48 VDC
- 2. Ethernet Hub.(PoE Ethernet Switch for tPET module only)
- 3. Make sure your PC has workable network settings.
- Disable or well configure your Windows firewall and Anti-Virus firewall first, else the "Search Servers" on page 6 may not work. (Please contact with your system Administrator)

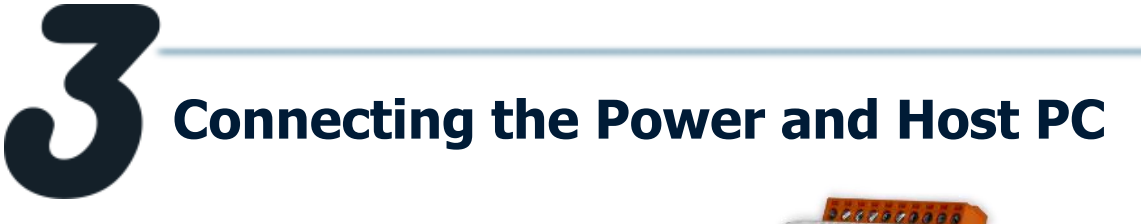

 Check Init/Run Switch is on "RUN" position.

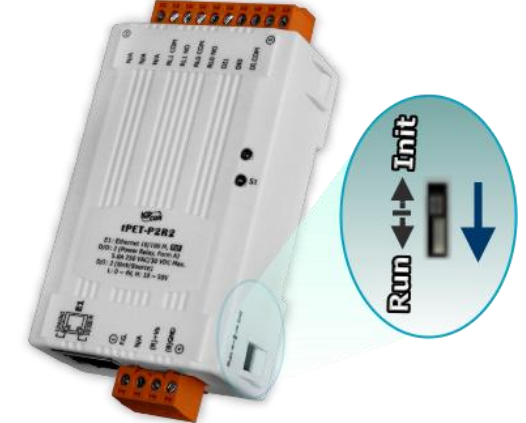

 Connect both the tET/tPET-P(D)2POR2 and your computer to the same sub network or the same Ethernet Switch, and power tET/tPET-P(D)2POR2 on.

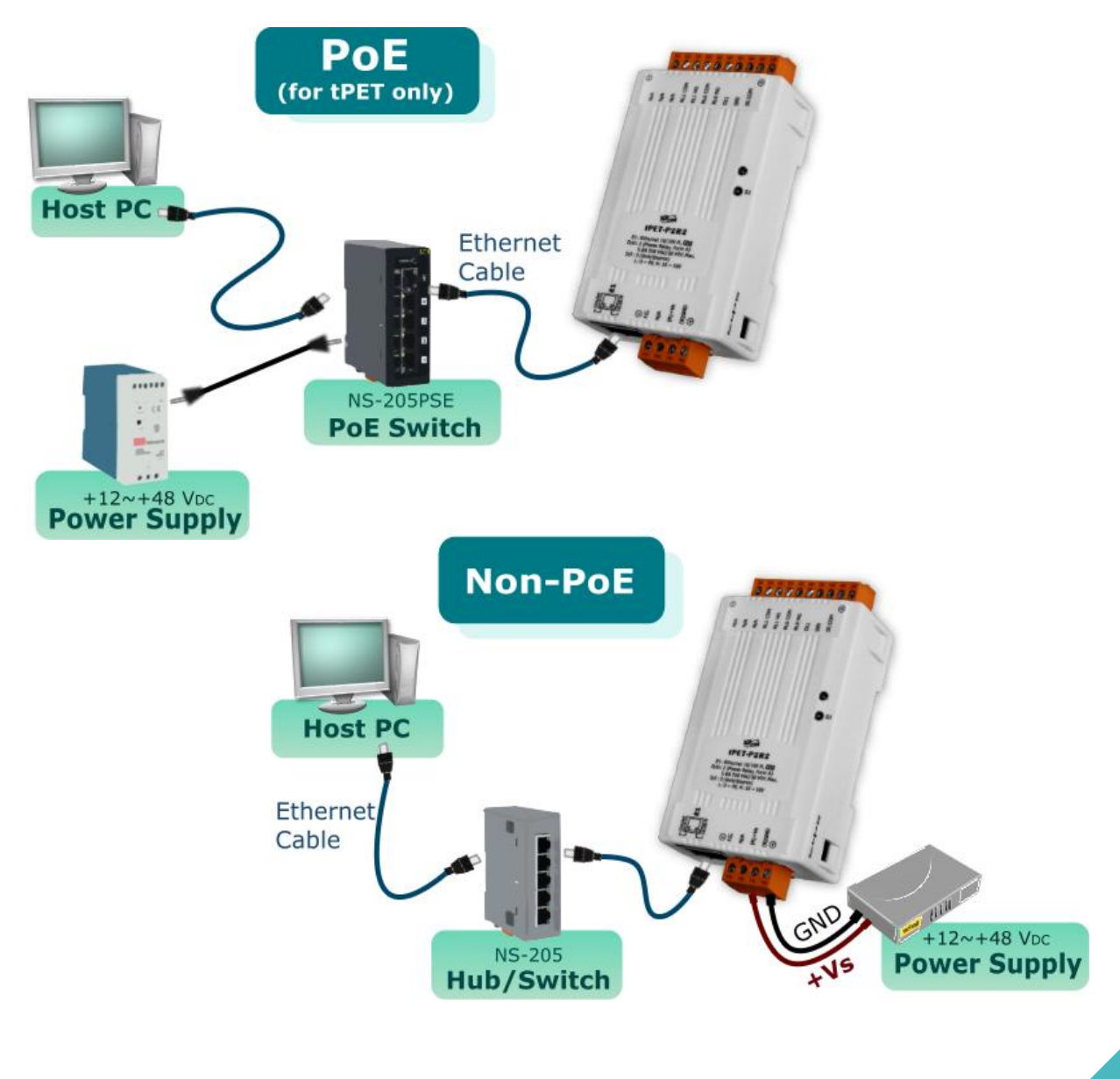

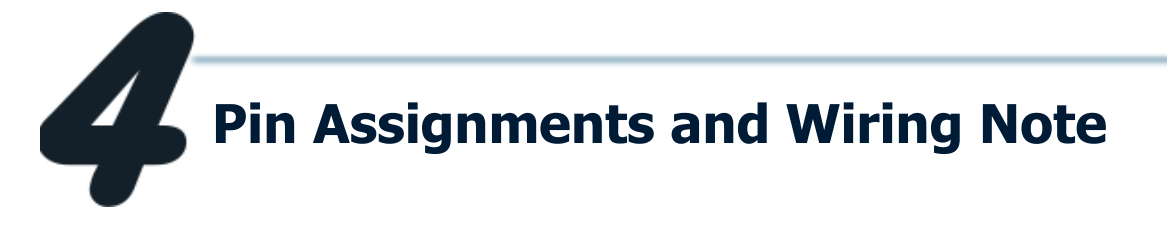

Pin Assignments of the tET/tPET-P2POR2:

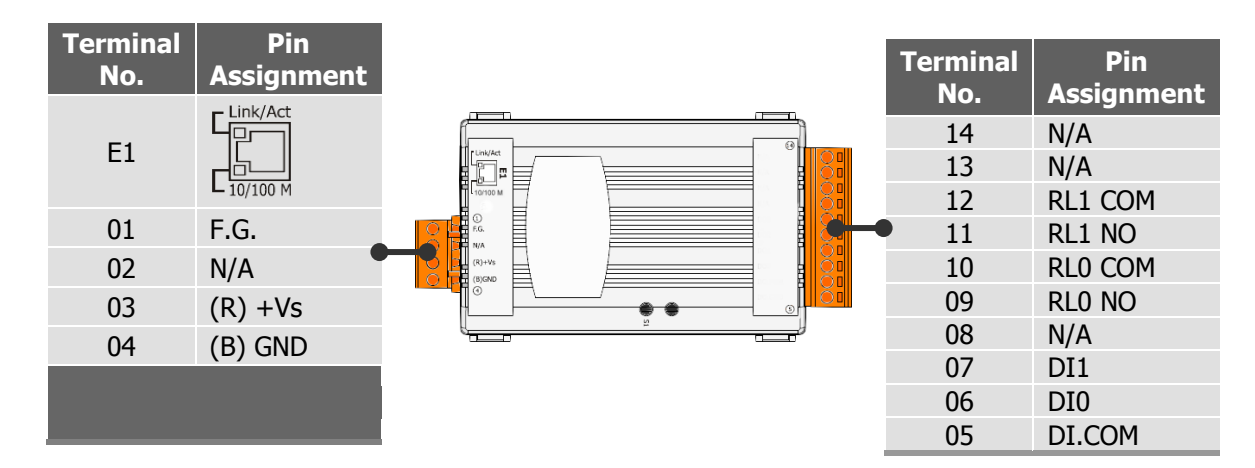

Pin Assignments of the tET/tPET-PD2POR2:

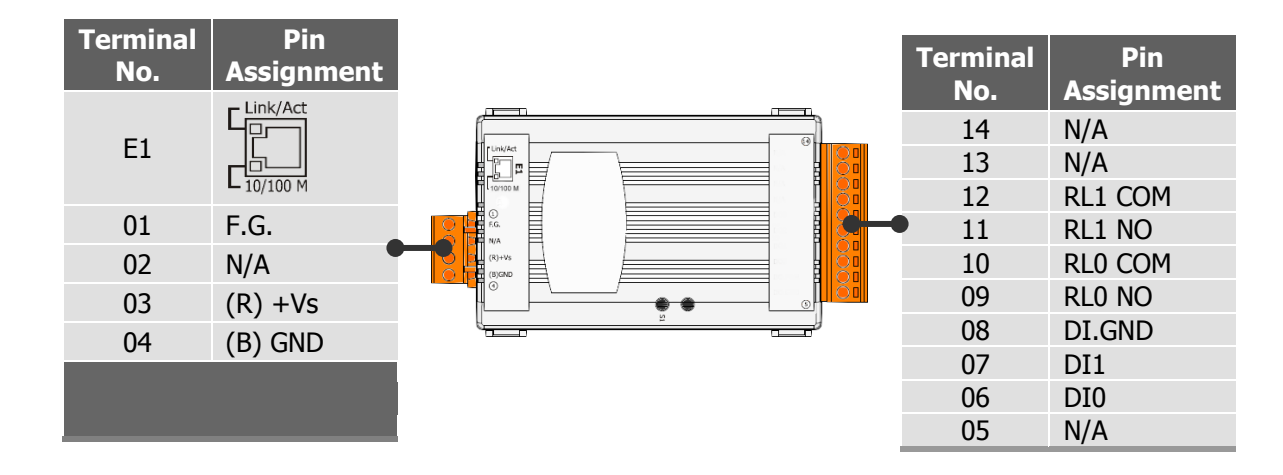

Digital Output Wiring of the tET/tPET-P(D)2POR2:

| Output Type                | Readback as 1 | Readback as 0         |
|----------------------------|---------------|-----------------------|
|                            | Relay On      | Relay Off             |
| Form A<br>Relay<br>Contact |               | AC/DC × D NOx<br>COMx |

#### Digital Input Wiring of the tET/tPET-P2POR2:

| Digital Input | Readback as 1                         | Readback as 0                                                   |
|---------------|---------------------------------------|-----------------------------------------------------------------|
|               | +10 ~ +50 Vpc                         | OPEN or <4 Vpc                                                  |
| Sink          | DIX<br>10K<br>W<br>To other<br>DI.COM | DIx 10K                                                         |
|               | +10 ~ +50 VDC                         | OPEN or <4 Voc                                                  |
| Source        | DIx 10K                               | DIx<br>10K<br>To other<br>DI.COM<br>10K<br>To other<br>channels |

Digital Input Wiring of the tET/tPET-PD2POR2:

| Input Type     | Readback as 0                          | Readback as 1                   |  |  |
|----------------|----------------------------------------|---------------------------------|--|--|
|                | Relay Off                              | Relay On                        |  |  |
| Dry<br>Contact | × IIIIIIIIIIIIIIIIIIIIIIIIIIIIIIIIIIII | ↑ ☐ DI.GND<br>Relay Close □ DIx |  |  |

■ Wire the DI and DO for self-test. The wiring as follows:

#### <u>tET/tPET-P2POR2</u>

- 1. Connect the **<u>RL0 COM</u>** and **<u>DI0</u>**. (<u>Pin10</u> connect to <u>Pin06</u>)
- 2. Supply the **External Power +10V** to **RLO NO.** (External +10V connect to Pin09 )
- 3. Supply the **External Power GND** to **DI.COM**. (External GND connect to Pin05)

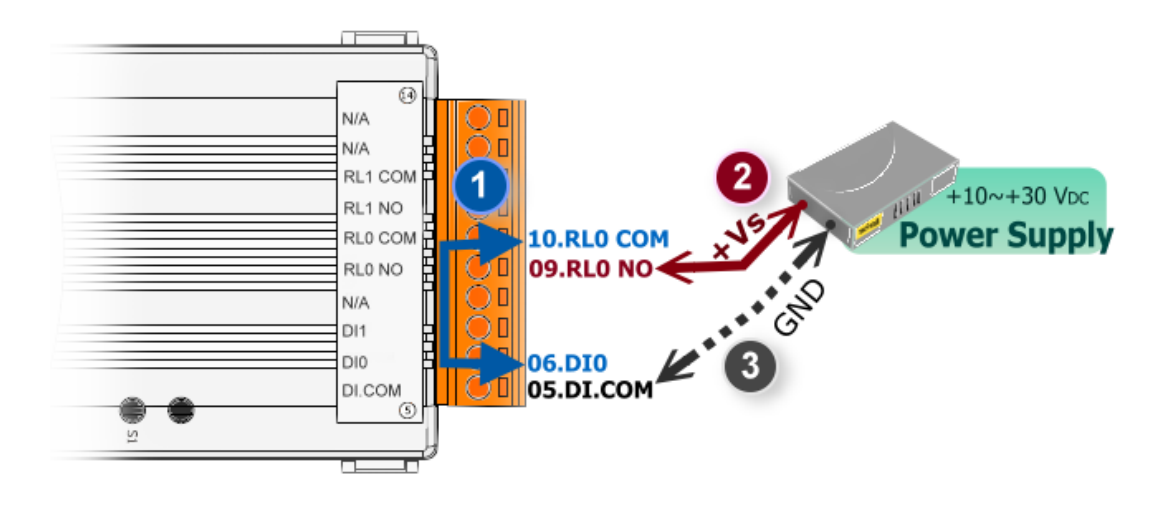

#### <u>tET/tPET-PD2POR2</u>

- 1. Connect the **DIO** and **RLO NO.** (Pin06 connect to Pin09)
- 2. Connect the **<u>DI.COM</u>** and **<u><b>RL0 COM**</u>. (Pin08 connect to Pin10 )

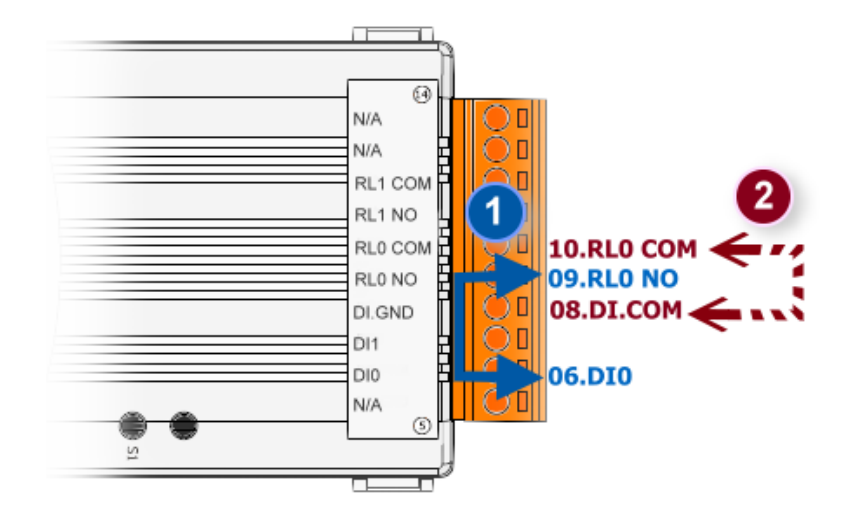

#### DI/DO Modbus Address

#### (1xxxx) DI address:

| Begin address | Points | Description                      | Bits per<br>Point | Range             | Access<br>Type |
|---------------|--------|----------------------------------|-------------------|-------------------|----------------|
| 0<br>(0x0)    | 1~2    | Digital Input                    | 1                 | 0:Off<br>1:On     | R              |
| 32<br>(0x20)  | 1~2    | Digital latched status<br>(high) | 1                 | 0:no<br>1:latched | R              |
| 64<br>(0x40)  | 1~2    | Digital latched status<br>(low)  | 1                 | 0:no<br>1:latched | R              |

#### (0xxxx) DO address:

| Begin address  | Points | Description                           | Bits<br>per<br>Point | Range          | Access<br>Type |
|----------------|--------|---------------------------------------|----------------------|----------------|----------------|
| 0<br>(0x0)     | 1~2    | Digital Output                        | 1                    | 0: Off<br>1:On | R/W            |
| 32<br>(0x20)   | 1      | Clear all DI latched<br>status (high) | 1                    | 1: Clear       | W              |
| 33<br>(0x21)   | 1      | Clear all DI latched<br>status (low)  | 1                    | 1: Clear       | W              |
| •              | -      | •                                     | •                    | •              | •              |
| 235<br>(0xEB)  | 1~2    | Power-on value for DO                 | 1                    | 0=Off<br>1=On  | R/W/F          |
| 267<br>(0x10B) | 1~2    | safe value for DO                     | 1                    | 0=Off<br>1=On  | R/W/F          |

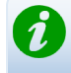

For detail "DI/DO Modbus Address" information, please refer to section **<u>6.3 Modbus</u> <u>Register Map</u>** of user's manual. CD:\NAPDOS\tPET\Document\

http://ftp.icpdas.com/pub/cd/tinymodules/napdos/tPET/document/

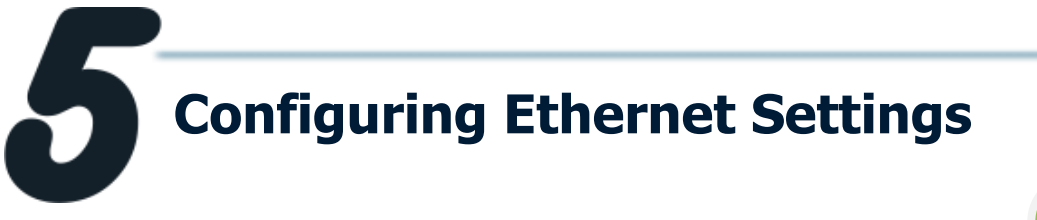

1. Run the eSearch Utility.

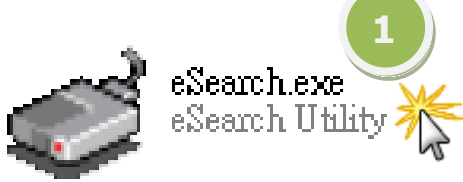

The eSearch Utility is located at: CD:\Napdos\Software\eSearch\ http://ftp.icpdas.com/pub/cd/tinymodules/napdos/software/esearch/

- 2. Click "Search Servers" button to search your tET/tPET-P(D)2POR2.
- 3. Double-Click your tET/tPET-P(D)2POR2 to configure the settings.

| 🎺 eSearch Utility [ v1.0.6, Oct.15, 2012 ] |         |                   |              |             |                   |       |
|--------------------------------------------|---------|-------------------|--------------|-------------|-------------------|-------|
| <u>File S</u> erver <u>T</u> ools          |         |                   |              |             |                   |       |
| Name                                       | Alias   | IP Address        | Sub-net Mask | Gateway     | MAC Address       |       |
| tPET-PD2POR2                               | EtherIO | 192.168.255.1     | 255.255.0.0  | 192.168.0.1 | 00:0d:e0:ff:ff:ff |       |
| 3                                          |         |                   |              |             |                   |       |
| AA Count Co                                |         | 068 (UD           |              |             | r                 |       |
| Search Sei                                 | vers    | Configuration (UD |              | eb          | EXIT              |       |
| Status                                     |         |                   |              |             |                   | - //. |

 Contact your Network Administrator to get correct network configuration. Modify the network settings and then click "OK" button. The tET/tPET-P(D)2POR2 will restart it-self immediately.

| Configure Server (U | IDP)         |   |                          |                                        |                                 |              |
|---------------------|--------------|---|--------------------------|----------------------------------------|---------------------------------|--------------|
| Server Name :       | tPET-PD2POR2 |   |                          |                                        |                                 |              |
| DHCP:               | 0: OFF       | • | Alias:                   | EtherIO                                | (7 Chars)                       |              |
| IP Address :        | 10.0.8.16    |   | MAC:                     | 00:0d:e0:ff:ff:ff                      |                                 |              |
| Sub-net Mask :      | 255.255.0.0  |   | Warning!!                |                                        |                                 |              |
| Gateway :           | 10.0.8.254   |   | Contact ye<br>correct co | our Network Admi<br>Infiguration befor | inistrator to p<br>re any chang | get<br>jing! |
| 4 OK Cancel         |              |   |                          |                                        |                                 |              |

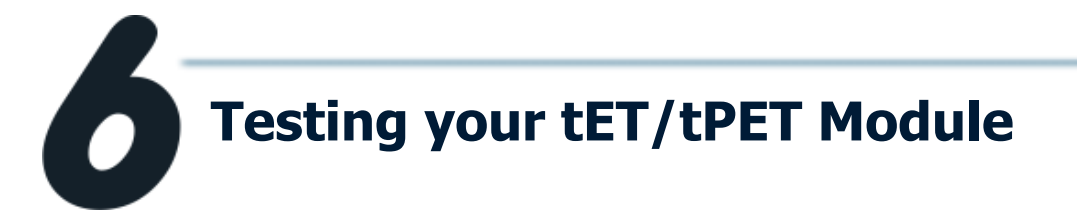

- 1. Wait 2 seconds and then click the "Search Servers" button again to ensure the tET/tPET-P(D)2POR2 is working well with new configuration.
- 2. Click the "Web" button to link the tET/tPET-P(D)2POR2 web server.
- 3. Enter the password and click the "**Submit**" button to enter the configuration web page. (The factory default password: **Admin**)

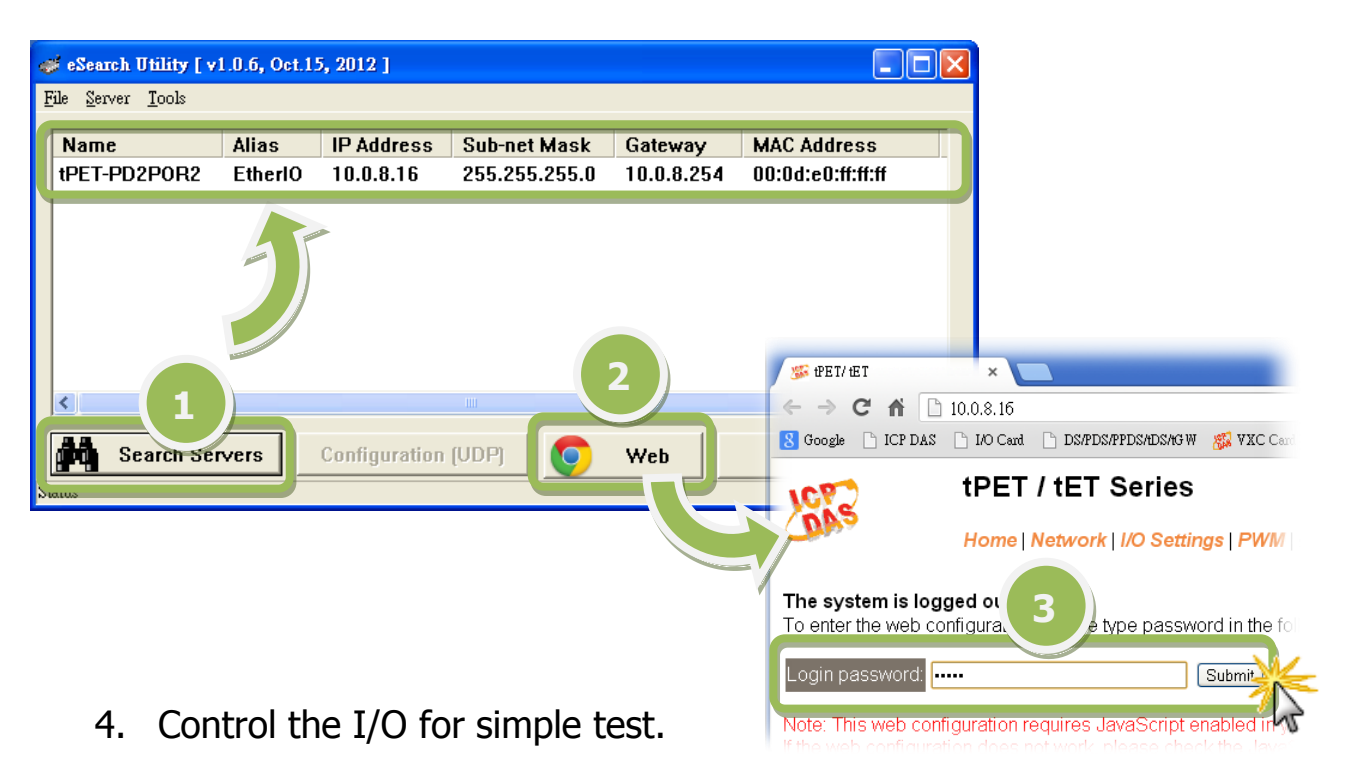

Step 1: In the **I/O Setting** page, check the "**bit0**" checkbox for setting **ON** to **DOO** and click "**Update Settings**" button.

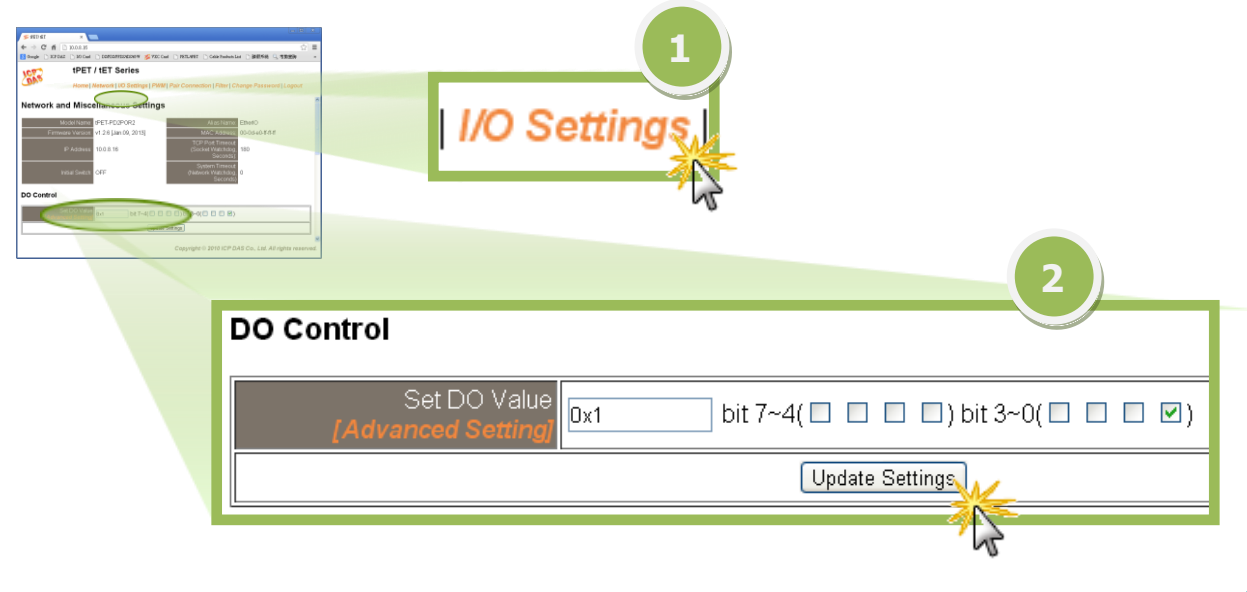

Step 2: In the **Home** page, check that the **DOO** and **DIO** status should show current statuses are "**ON**".

|         | 1         |                                                       |                |             |
|---------|-----------|-------------------------------------------------------|----------------|-------------|
| Сай н   | ome       | es<br>etting   Pair Connection   Filter   Change Pass | sword   Logout |             |
| ALL DI: | Value     | Digital Counter                                       | High Latched   | Low Latched |
| DI 0:   | ON        | 0                                                     | Х              | Х           |
| DI 1:   | UFF       | 0                                                     | Х              | Х           |
| DI 2:   | 2) -      | -                                                     | -              | -           |
| DI 3:   | -         | -                                                     |                | -           |
| DI 4:   | -         | -                                                     | -              | -           |
| DI 5:   | -         | -                                                     | -              | -           |
| DI 6:   | -         | -                                                     | -              | -           |
| DI 7:   | -         | -                                                     | -              | -           |
| DI 8:   | -         | -                                                     | -              |             |
| DI 9:   | -         | -                                                     | -              | 2           |
| DI 10:  | -         | -                                                     | -              |             |
| DI 11:  | -         | -                                                     | -              |             |
| D07 -   | DO6 - DO5 | - DO4 - DO3 -                                         | DO2 - DO1      | OFF DO0 ON  |

### **Related Information**

tET/tPET-P(D)2POR2 Series Product Page:

http://www.icpdas.com/products/Remote\_IO/petl-7000/tpet-p2por2.htm

#### **tET/tPET Series Documentations:**

CD:\Napdos\tPET\document\ http://ftp.icpdas.com/pub/cd/tinymodules/napdos/tPET/document/

#### tET/tPET Series Firmware:

CD:\ Napdos\tPET\firmware\ http://ftp.icpdas.com/pub/cd/tinymodules/napdos/tPET/firmware/

#### NS-205, NS-205PES Product Page (optional):

http://www.icpdas.com/products/Switch/industrial/ns-205.htm http://www.icpdas.com/products/Switch/industrial/ns-205pse.htm

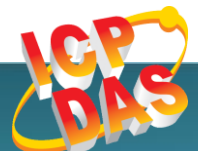

ICP DAS Web Site: http://www.icpdas.com Contact Us (E-Mail): service@icpdas.com , service.icpdas@gmail.com

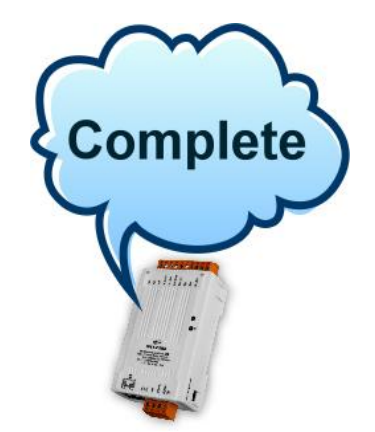

**Copyright @ 2013 by ICP DAS Co., Ltd. All Rights Reserved.**